# **QUICK START GUIDE** KIT CONTENT \*Quantity varied subject to configuration

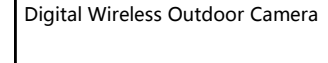

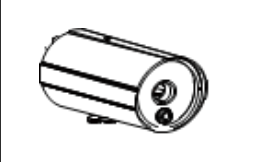

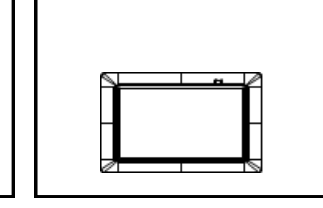

**Digital Wireless Receiver** 

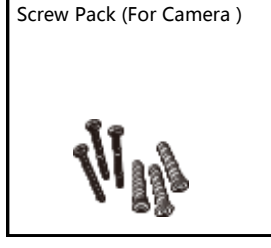

Camera / Receiver Antenna

Camera / Receiver Adaptor

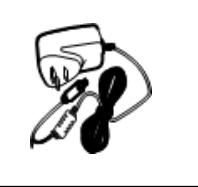

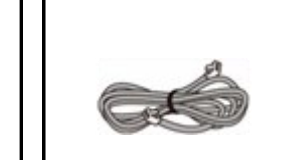

**Ethernet Cable** 

# **PRODUCT OVERVIEW**

### Wireless Digital Monitor

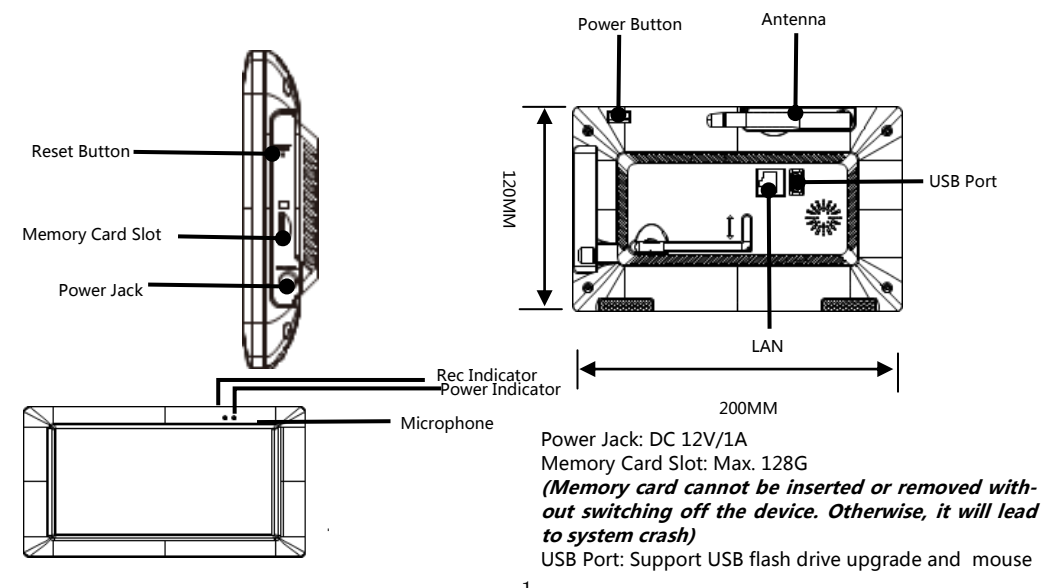

#### Wireless Digital Outdoor Camera

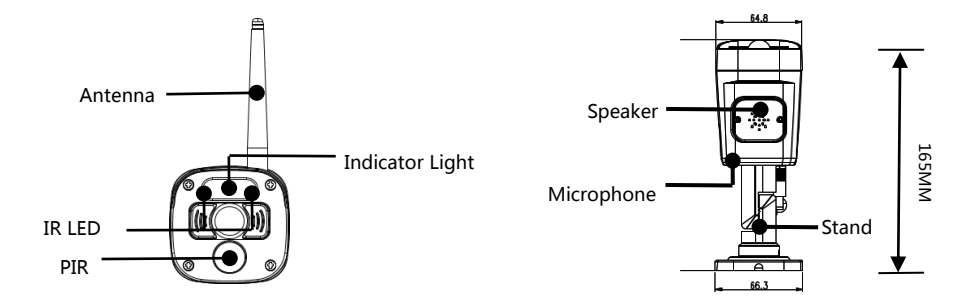

## INSTALLING YOUR DEVICES

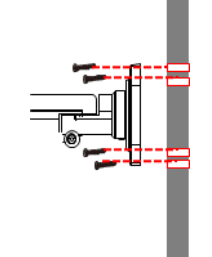

①Screw the antenna to the camera

<sup>②</sup> Locate a suitable location to mount the camera

<sup>3</sup>Secure the camera stand to a stable surface, ceiling or wall using three screws.

④Loosen the thumb screw of the camera stand and secure the camera body to the bracket. Make sure the camera is in an upright position (relative to your viewing environment).

### Wireless Connection

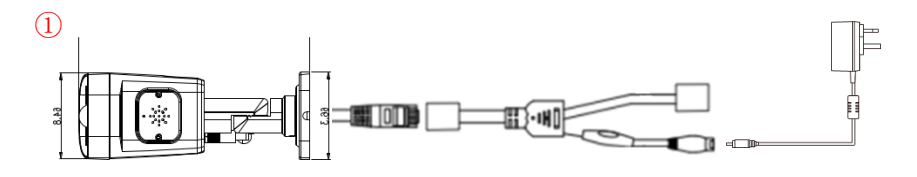

2

| Speaker Home Zoom Playback         |   |
|------------------------------------|---|
| 3                                  |   |
| Wireless Setup                     | 1 |
| Camera Audio Setup >               | 2 |
| Volume Setup >                     | 3 |
| Screensaver Screen OFF after 1 min |   |

|                | •             |                 |
|----------------|---------------|-----------------|
| 6              | $\sim$        | 奈 鼹 3810380843  |
|                | The           |                 |
| D              | $\bigcirc$    | -               |
| Video Playback | System Setup  | Recording Setup |
|                |               |                 |
| Camera Info    | Motion Alerts | Manage System   |

- Power on the camera ( Red LED quick flash)
- Click the 👔 and enter into main menu
- Choose the System Setup and go into wireless setup

#### 4

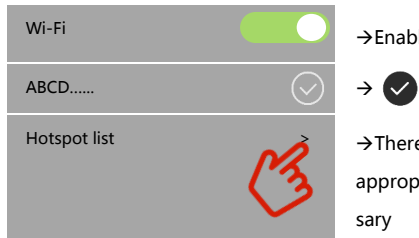

→Enable/Disable Wi-Fi function

Indicates the Wi-Fi connection is successfully

 $\rightarrow$ There is available Wi-Fi routers in the drop-down list. Choose the appropriate Wi-Fi router and enter the Wi-Fi router password if neces-

Connect the Monitor to the router by Ethernet cable

### Pair the camera to NVR

This section allows you to add the camera, if you have purchased addition cameras or change original camera channel.

Notes: Before leaving factory, the camera has been matched with monitor, the image will come out when the kit is powered.

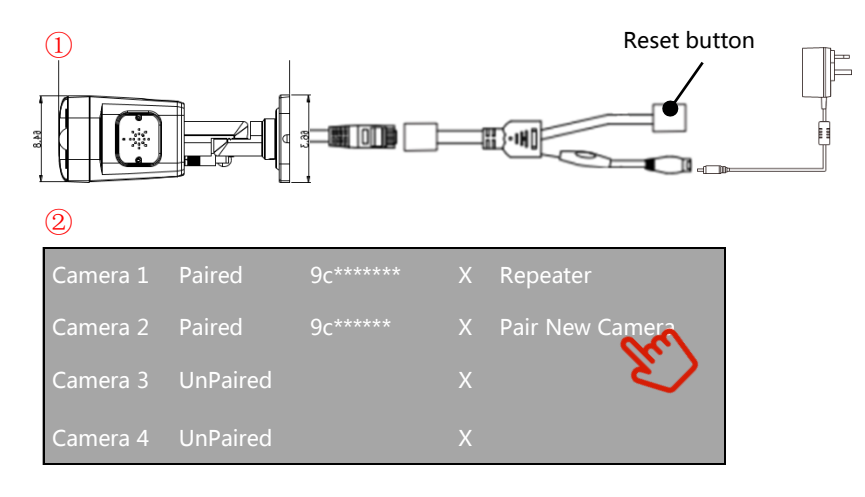

①Power on the cameras and monitor and press reset button

2 Enter the Camera Infoin the Main Page

 $\ensuremath{\textcircled{3}}\xspace{\ensuremath{\texttt{Tap}}}$  the match code and camera would be paired with Monitor Automatically.

Tips:1)If the camera still does not match the code after the code has timed out, click "pair new camera" again to try again.

### Wired Connection

2)If you need to replace a new camera, please click "X" to delete the channel

and then click on the code to match.

3)The Red LED will always on which indicate the camera have been paired successfully.

1

Double-click to return

### Live View

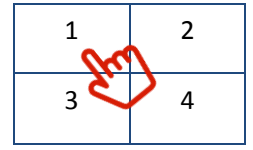

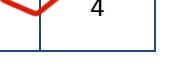

Double-click

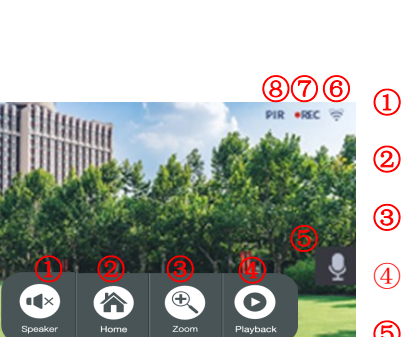

| 1 | Speaker      |
|---|--------------|
| 2 | Home         |
| 3 | Zoom         |
| 4 | Playback     |
| 5 | Speaker      |
| 6 | Wi-Fi signal |
| 7 | Recording    |
| 8 | PIR          |

| 1 | 2 |
|---|---|
| 3 | 4 |

- Click to adjust the volume Go back to main menu Zoom in the image Enter the Event list
  - Long press to talk
- Wi-Fi status indication
- Video recording indication
  - Motion triggered indication

### **APP SETUP**

The NVR system allows you to remotely access the live video from your iPhone, iPad or Android mobile device.

1. Download APP

Download and install " N connect" APP into your device

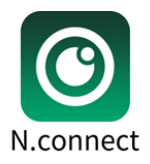

- 2. Camera Connection
- ①Click the 🕒 to add smart device
- <sup>(2)</sup>Choose New Device

③Scan the Cloud ID from the QR code in Monitor's Manager System

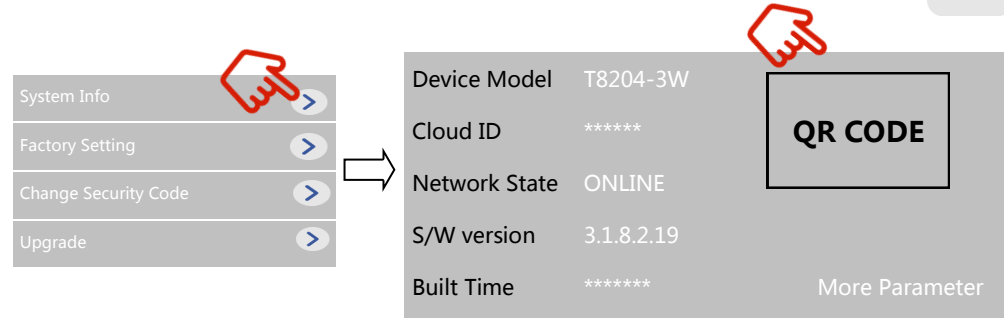

(4) For your privacy and security, change the default password to your private password

⑤The live view would show successfully in the list

Nconnect

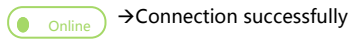

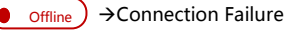

Connecting →Processing

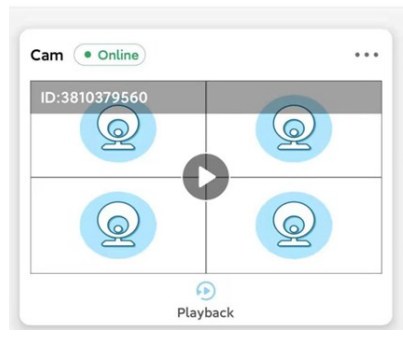

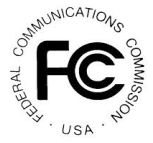

Any Changes or modifications not expressly approved by the party responsible for compliance could void the user's authority to operate the equipment.

Note: This equipment has been tested and found to comply with the limits for a Class B digital device, pursuant to part 15 of the FCC Rules. These limits are designed to

provide reasonable protection against harmful interference in a residential installation. This equipment generates uses and can radiate radio frequency energy and, if not installed and used in accordance with the instructions, may cause harmful interference to radio communications. However, there is no guarantee that interference will not occur in a particular installation. If this equipment does cause harmful interference to radio or television reception, which can be determined by turning the equipment off and on, the user is encouraged to try to correct the interference by one or more of the following measures:

-Reorient or relocate the receiving antenna.

-Increase the separation between the equipment and receiver.

-Connect the equipment into an outlet on a circuit different from that to which the receiver is connected.

-Consult the dealer or an experienced radio/TV technician for help.

This equipment complies with FCC radiation exposure limits set forth for an uncontrolled environment. This equipment should be installed and operated with minimum distance 20cm between the radiator & your body.

This device complies with part 15 of the FCC Rules. Operation is subject to the following two conditions: (1) This device may not cause harmful interference, and (2) this device must accept any interference received, including interference that may cause undesired operation.